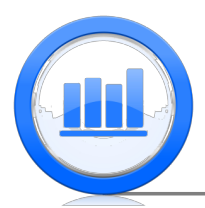

# Compare two groups in SPSS

In this document we show how to compare 2 groups. We start with analysis of matched pairs and then show how make confidence intervals and testing for independent samples. We will show procedures for proportions and means of quantitative variables. For this document we need 'Skeleton' and 'Life Expectancy' data sets. It is assumed that you have managed to upload all these data into SPSS (please refer to 'Data sets import in SPSS' document for detailed explanation).

## Matched Pairs

This section shows how to find confidence intervals and perform statistical testing for the difference between two dependent groups. Consider first the 'Skeleton' data set:

| File | Edit | View | <u>D</u> ata | a <u>T</u> ransform | Analyze Di | rect <u>M</u> | arketing | <u>G</u> raphs <u>U</u> tiliti | es Add- <u>o</u> ns | Wir | ndow <u>H</u> elp |         |
|------|------|------|--------------|---------------------|------------|---------------|----------|--------------------------------|---------------------|-----|-------------------|---------|
|      |      |      |              |                     | ¥ 🎼        |               |          | P H                            | *; 🖌                |     | - <u>-</u>        | A<br>14 |
|      |      |      |              |                     |            |               |          |                                |                     |     |                   |         |
|      |      | Sex  |              | BMIcat              | BMIqua     | nt            | Age      | DGestimate                     | DGerror             |     | SBestimate        | SBerror |
|      | 1    |      | 2            | underweight         | 15         | .66           | 78       |                                | 44                  | -34 | 60                | -18     |
|      | 2    |      | 1            | normal              | 23         | .03           | 44       |                                | 32                  | -12 | 35                | -9      |
| ;    | 3    |      | 1            | overweight          | 27         | .92           | 72       |                                | 32                  | -40 | 61                | -11     |
|      | 4    |      | 1            | overweight          | 27         | .83           | 59       |                                | 14                  | -15 | 61                | 2       |
|      | 5    |      | 1            | normal              | 21         | .41           | 60       |                                | 32                  | -28 | 46                | -14     |

We have two methods of age estimation here. It is the method of Di Gangi and Suchey-Brooks method. The error of estimation is captured in two variables 'DGerror' and 'SBerror' respectively. The goal is to understand if both methods give the same results or one method is more precise than the other. First let's look at 'DGerror' variable. To get basic summary statistics for this variable, **right click** on the header of this variable:

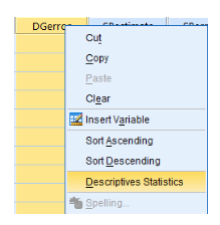

Select 'Descriptives Statistics' and the table of statistics is produced:

| St | ati | ist | ic | ş |
|----|-----|-----|----|---|

| Est Act. age using D (years) |           |        |  |  |  |  |
|------------------------------|-----------|--------|--|--|--|--|
| Ν                            | Valid     | 400    |  |  |  |  |
|                              | Missing   | 0      |  |  |  |  |
| Mean                         |           | -14.15 |  |  |  |  |
| Media                        | an        | -13.00 |  |  |  |  |
| Std. D                       | Deviation | 14.126 |  |  |  |  |
| Rang                         | e         | 92     |  |  |  |  |
| Minim                        | num       | -60    |  |  |  |  |
| Maxin                        | num       | 32     |  |  |  |  |

Similarly we do for the 'SBerror' variable:

#### Statistics

| Est Act. age using SB (years) |           |        |  |  |  |  |
|-------------------------------|-----------|--------|--|--|--|--|
| N                             | Valid     | 398    |  |  |  |  |
|                               | Missing   | 2      |  |  |  |  |
| Mean                          |           | -7.26  |  |  |  |  |
| Media                         | an        | -6.00  |  |  |  |  |
| Std. D                        | Deviation | 10.498 |  |  |  |  |
| Rang                          | e         | 56     |  |  |  |  |
| Minin                         | num       | -36    |  |  |  |  |
| Maxir                         | num       | 20     |  |  |  |  |

Note that 2 observations are missing in the 'SBerror'. It seems that Suchey-Brooks' method is less biased than Di Gangi's method. We want to analyse the difference between these two variables Since these two variables are dependent (since two observations are taken from the same skeleton) we just want to find difference between 'SBerror' and 'DGerror'. To do that, go to **Transform** > **Compute Variable** 

| Transform                 | <u>A</u> nalyze                | Direct Marketing | Graphs |  |  |  |  |  |  |  |
|---------------------------|--------------------------------|------------------|--------|--|--|--|--|--|--|--|
| Compute Variable          |                                |                  |        |  |  |  |  |  |  |  |
| Program                   | Programmability Transformation |                  |        |  |  |  |  |  |  |  |
| Count Values within Cases |                                |                  |        |  |  |  |  |  |  |  |
| Shi <u>f</u> t Valu       | Shift Values                   |                  |        |  |  |  |  |  |  |  |

We call the new variable of differences 'Diff' and enter a simple expression:

| <b>ta</b>                |     | Compute Variable                       |  |  |  |
|--------------------------|-----|----------------------------------------|--|--|--|
| Target Variable:<br>Diff | 1 - | Numeric Expression:<br>SBerror-DGerror |  |  |  |

The new variable is calculated and we get summary statistics for this variable:

| Statistics |           |          |  |  |  |  |  |
|------------|-----------|----------|--|--|--|--|--|
| Diff       |           |          |  |  |  |  |  |
| Ν          | Valid     | 398      |  |  |  |  |  |
|            | Missing   | 2        |  |  |  |  |  |
| Mean       |           | 6.8543   |  |  |  |  |  |
| Media      | an        | 6.0000   |  |  |  |  |  |
| Std. D     | Deviation | 11.05602 |  |  |  |  |  |
| Rang       | е         | 66.00    |  |  |  |  |  |
| Minin      | num       | -26.00   |  |  |  |  |  |
| Maxin      | num       | 40.00    |  |  |  |  |  |
|            |           |          |  |  |  |  |  |

Let's also make a histogram of this variable: Graph > Chart Builder > Histogram > double click on Simple Histogram then drag 'Diff' to horizontal axis:

| <b>1</b> 8                                                                                                    | Chart Builder         | × |  |  |  |  |
|----------------------------------------------------------------------------------------------------|-----------------------|---|--|--|--|--|
| Variables: Chart preview uses example data                                                                                                    |                       |   |  |  |  |  |
| Sex     The box mass ind     This box mass ind     Actual kge (kge)     Actual kge (kge)     Ext Age using D(D     Ext Act arge using     Ext Age using     Ext Age using     Dat     Actual cge (kge)     Actual cge (kge)     Actual cge (kge)     Actual cge) |                       |   |  |  |  |  |
| Gallery Basic Elements<br>Choose from:<br>Favorites<br>Bar<br>Line<br>Area<br>Pre/Polar<br>Histogram<br>High-Low<br>Borglot<br>Dual Ares                                                                                                    | Element<br>Properties |   |  |  |  |  |
| OK Paste Reset Cancel Help                                                                                                    |                       |   |  |  |  |  |

Click **OK** and the histogram is produced:

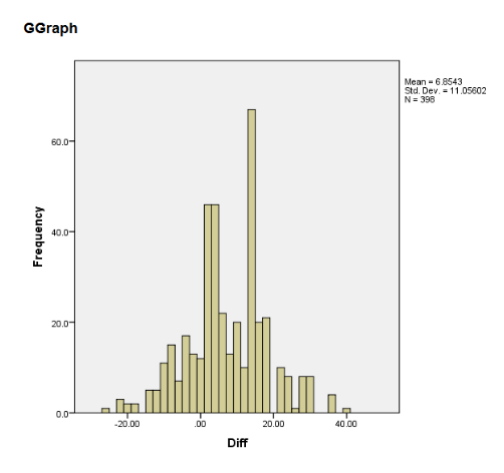

The distribution of the differences looks nearly normal and therefore we can use one sample t-test to check if the true mean of difference is zero or not (two sided alternative). As we explained in the last document, open 'One-Sample T Test' **Analyze** > **Compare Means** > **One-sample T Test** 

| Analyze        | Direct Marketing    | Graphs | Utilities    | Add- <u>o</u> ns | Win      | dow  | <u>H</u> elp |
|----------------|---------------------|--------|--------------|------------------|----------|------|--------------|
| Repor          | ts                  | *      | *            |                  |          | 47   |              |
| Descr          | iptive Statistics   |        | • ••••       |                  |          | -0   |              |
| Tables         | 5                   |        |              |                  |          |      |              |
| Co <u>m</u> p  | are Means           | - F.   | Means        |                  |          |      |              |
| <u>G</u> ener  | al Linear Model     |        | One-S        | ample T T        | est      |      |              |
| Gener          | alized Linear Model | s 🕨    | Indepe       | ndent-Sa         | mples 1  | Test |              |
| Mi <u>x</u> ed | Models              | •      | Paired       | Samples          | TTest    |      |              |
| Correl         | ate                 |        |              | - ANOV           | 11030    |      |              |
| Reare          | ssion               | × .    | <u>One-w</u> | ay ANOVA         | <b>.</b> |      |              |

Send 'Diff' variable across using the arrow:

| <b>G</b>                                                                                                    | One-Sample T Test | ~                    |
|----------------------------------------------------------------------------------------------------|-------------------|----------------------|
| Sox Mit(kg per metre s Katual Age (Age) Est Age using D [D Est Age using D [D Est Age using SB [ Est Age using SB [ Est Age using SB [ Est Age using On Est Age using | Test Variable(s): | Options<br>Bootstrap |
|                                                                                                    |                   |                      |

Click **OK** and results are produced:

T-Test

|      | One-Sample Statistics |        |                |                    |  |  |  |  |
|------|-----------------------|--------|----------------|--------------------|--|--|--|--|
|      | N                     | Mean   | Std. Deviation | Std. Error<br>Mean |  |  |  |  |
| Diff | 398                   | 6.8543 | 11.05602       | .55419             |  |  |  |  |

| One-Sample Test |                |     |                 |            |                                         |        |  |
|-----------------|----------------|-----|-----------------|------------|-----------------------------------------|--------|--|
|                 | Test Value = 0 |     |                 |            |                                         |        |  |
|                 |                |     |                 | Mean       | 95% Confidence Interval o<br>Difference |        |  |
|                 | t              | df  | Sig. (2-tailed) | Difference | Lower                                   | Upper  |  |
| Diff            | 12.368         | 397 | .000            | 6.85427    | 5.7648                                  | 7.9438 |  |

Here we can see the 95% confidence interval, p-value and other important information. Hence we are 95% sure that the true mean of difference of errors is between 5.76 and 7.94. The p-value is nearly zero and hence we reject the null hypothesis that two methods are the same (have the same average error) and conclude that there is a difference between them. Instead of using the long way that we have implemented above using 'Diff' variable, we can use another equivalent method. Go to Analyze > Compare Means > Paired-Samples T Test

| Analyze        | Direct Marketing     | Graphs | Utilities             | Add- <u>o</u> ns | Window       | Help |  |  |  |  |
|----------------|----------------------|--------|-----------------------|------------------|--------------|------|--|--|--|--|
| Repo           | rts                  | •      | *                     |                  |              |      |  |  |  |  |
| Desc           | riptive Statistics   |        |                       |                  |              |      |  |  |  |  |
| Table          | s                    | +      |                       |                  |              |      |  |  |  |  |
| Com            | oare Means           | - F.   | Means                 |                  |              |      |  |  |  |  |
| <u>G</u> ene   | ral Linear Model     | •      | One-Sample T Test     |                  |              |      |  |  |  |  |
| Gene           | ralized Linear Model | Is 🕨   | Indepe                | ndent-Sar        | mples T Test |      |  |  |  |  |
| Mi <u>x</u> ed | Models               |        | Paired Pamples T Test |                  |              |      |  |  |  |  |
| Corre          | late                 |        |                       | - ANOVA          | 11000        |      |  |  |  |  |
| Reare          | ession               |        | Due-w                 | ay ANUVA         | <b>L</b>     |      |  |  |  |  |

Then put 'SBerror' in the first column and 'DGerror' into the second using arrow (we use only 'Pair 1')

| Paired-Samples T Test                                                                                                    | × |
|----------------------------------------------------------------------------------------------------|---|
| Concept Paired Variables - Feat      Paired Variables - Feat      Paired Variables - Feat      Paired Variables - Variables      Paired Variables - Variables - Variables      Paired Variables - Variables - Variables      Paired Variables - Variables - Var |   |

Click **OK** to produce the next table:

#### T-Test

|        | Paired Samples Statistics        |        |     |                |                    |  |  |  |  |  |
|--------|----------------------------------|--------|-----|----------------|--------------------|--|--|--|--|--|
|        |                                  | Mean   | И   | Std. Deviation | Std. Error<br>Mean |  |  |  |  |  |
| Pair 1 | Est Act. age using SB<br>(years) | -7.26  | 398 | 10.498         | .526               |  |  |  |  |  |
|        | Est Act. age using D<br>(years)  | -14.11 | 398 | 14.142         | .709               |  |  |  |  |  |

| Paired Samples Correlations |                                                                    |     |             |      |  |  |  |  |  |  |
|-----------------------------|--------------------------------------------------------------------|-----|-------------|------|--|--|--|--|--|--|
|                             |                                                                    | N   | Correlation | Sig. |  |  |  |  |  |  |
| Pair 1                      | Est Act. age using SB<br>(years) & Est Act. age<br>using D (years) | 398 | .633        | .000 |  |  |  |  |  |  |

Paired Samples Test

|        |                                                                    |       |                | Paired Differen |                                              |                    |        |     |                   |
|--------|--------------------------------------------------------------------|-------|----------------|-----------------|----------------------------------------------|--------------------|--------|-----|-------------------|
|        |                                                                    |       |                | Std. Error      | 95% Confidence Interval of the<br>Difference |                    |        |     |                   |
|        |                                                                    | Mean  | Std. Deviation | Mean            | Lower                                        | Upper              | t      | df  | Sig. (2-tailed)   |
| Pair 1 | Est Act. age using SB<br>(years) - Est Act. age<br>using D (years) | 6.854 | 11.056         | .554            | <mark>5.765</mark>                           | <mark>7.944</mark> | 12.368 | 397 | <mark>.000</mark> |

Note that the confidence interval and the p-value is completely the same that we got before but this method is much quicker.

## **Comparing Two Proportions**

In this section we show how two compare two independent proportions. We start with the 'Support for the Toronto mayor Rob Ford' example. We have two support surveys. In the first one the sample size was 1050 with sample proportion of support equals to 0.57 and another one with sample size of 1046 and sample proportion 0.42. The goal is to get 95% confidence interval for the difference in proportions. As usually for proportions, we first initialize new variables in the 'Variable View' section:

| <u>F</u> ile <u>E</u> dit                 | <u>V</u> iew <u>D</u> ata | Transform | <u>A</u> nalyze E | Direct <u>M</u> arketi | ing <u>G</u> raphs <u>U</u> tiliti | es Add- <u>o</u> ns | <u>Window H</u> | elp     |         |         |         |
|-------------------------------------------|---------------------------|-----------|-------------------|------------------------|------------------------------------|---------------------|-----------------|---------|---------|---------|---------|
| 🔁 H 🌒 💷 🖛 🛥 📓 🏪 💷 🃭 H 📓 🕱 📰 👫 🐼 🖷 👫 🐼 🧠 🤏 |                           |           |                   |                        |                                    |                     |                 |         |         |         |         |
|                                           | Name                      | Туре      | Width             | Decimals               | Label                              | Values              | Missing         | Columns | Align   | Measure | Role    |
| 1                                         | N1                        | Numeric   | 8                 | 0                      | Sample Size 1                      | None                | None            | 8       | 🗃 Right | 🛷 Scale | 🔪 Input |
| 2                                         | Phat1                     | Numeric   | 8                 | 4                      | Sample Proportion 1                | None                | None            | 8       | 🗃 Right | 🛷 Scale | 🔪 Input |
| 3                                         | N2                        | Numeric   | 8                 | 0                      | Sample Size 2                      | None                | None            | 8       | 🗃 Right | 🛷 Scale | 🔪 Input |
| 4                                         | Phat2                     | Numeric   | 8                 | 4                      | Sample Proportion 2                | None                | None            | 8       | 滬 Right | 🛷 Scale | 🔪 Input |
| 5                                         | ConfLev                   | Numeric   | 8                 | 4                      | Confidence Level                   | None                | None            | 8       | 🗃 Right | 🛷 Scale | 🔪 Input |
| 6                                         | CritVal                   | Numeric   | 8                 | 4                      | Critical Value                     | None                | None            | 8       | 🗃 Right | 🛷 Scale | 🔪 Input |
| 7                                         | ME                        | Numeric   | 8                 | 4                      | Margin of Error                    | None                | None            | 8       | 🗃 Right | 🛷 Scale | 🔪 Input |
| 8                                         | Lower                     | Numeric   | 8                 | 4                      | Lower Bound                        | None                | None            | 8       | 🔳 Right | 🔗 Scale | 🔪 input |
| 9                                         | Upper                     | Numeric   | 8                 | 4                      | Upper Bound                        | None                | None            | 8       | 🗃 Right | 🛷 Scale | 🔪 Input |

The table is filed automatically we only change 'Decimals' and 'Measure' and add some labels. Next in the 'Data View' section we enter summary statistics from the above problem in the first row. We also enter summary statistics for the 'Support for US president Obama' example in the second row to save some time (confidence level is fixed at 95% level).

| File    | Edit  | View [ | <u>)</u> ata | Transform | m <u>A</u> nalyze | Direct Mar | keting <u>G</u> ra | phs <u>U</u> tilitie: | s Add- <u>o</u> ns | Window | <u>H</u> elp |
|---------|-------|--------|--------------|-----------|-------------------|------------|--------------------|-----------------------|--------------------|--------|--------------|
|         |       |        |              | 2         | 2                 | š 📥 :      | 씨                  | #1 🕺                  | ş 👱                | - 4    | 1            |
| 5 : Cor | nfLev |        |              |           |                   |            |                    |                       |                    |        |              |
|         |       | N1     |              | Phat1     | N2                | Phat2      | ConfLev            | CritVal               | ME                 | Lower  | Upper        |
| 1       | 1     | 10     | 50           | .5700     | 1046              | .4200      | .9500              |                       |                    |        |              |
| 2       | 2     | 10     | 10           | .5200     | 563               | .4800      | .9500              |                       |                    |        |              |

Now we use a calculator to compute 'Critical Value' (Transform > Compute Variable)

| <b>ta</b>                   |     | Compute Variable                                                |
|-----------------------------|-----|-----------------------------------------------------------------|
| Target Variable:<br>CritVal | ] = | Num <u>e</u> ric Expression:<br>IDF.NORMAL(1-(1-ConfLev)/2,0,1) |

Next we use the formula for the margin of error for the difference in proportions:

| <b>t</b> e             |   | Compute Variable                                                                         |  |  |  |  |  |
|------------------------|---|------------------------------------------------------------------------------------------|--|--|--|--|--|
| Target Variable:<br>ME | = | Num <u>eric Expression:</u><br>CritVal * SORT( Phat1*(1-Phat1)/N1 + Phat2*(1-Phat2)/N2 ) |  |  |  |  |  |

Finally we find lower and upper bounds for our confidence intervals:

| <b>6</b>         |   | Compute Variable    |
|------------------|---|---------------------|
| Target Variable: |   | Numeric Expression: |
| Lower            | = | Phat1 - Phat2 - ME  |
|                  |   |                     |
| <b>5</b>         |   | Compute Variable    |
| Target Variable: |   | Numeric Expression: |
| Upper            | = | Phat1 - Phat2 + ME  |

The work is done, and we can observe the results:

| File | Edit | View | <u>D</u> ata | Transform | m <u>A</u> nalyze | Direct Mar | keting <u>G</u> ra | phs <u>U</u> tilitie: | s Add- <u>o</u> ns | Window | Help  |  |
|------|------|------|--------------|-----------|-------------------|------------|--------------------|-----------------------|--------------------|--------|-------|--|
|      |      |      |              | 2         | 7                 | i 📥 i      |                    | H 🕈                   |                    | - 4    | 1.    |  |
| 4 :  | 4:   |      |              |           |                   |            |                    |                       |                    |        |       |  |
|      |      | N1   |              | Phat1     | N2                | Phat2      | ConfLev            | CritVal               | ME                 | Lower  | Upper |  |
| 1    |      | 1    | 050          | .5700     | 1046              | .4200      | .9500              | 1.9600                | .0423              | .1077  | .1923 |  |
| 2    |      | 1    | 010          | .5200     | 563               | .4800      | .9500              | 1.9600                | .0515              | 0115   | .0915 |  |

Hence we are 95% confident that the true proportion for 'Toronto Mayor' dropped from 0.10 to 0.19. In 'US President' example we are 95% sure that the true proportion dropped from -0.01 to 0.09, hence we cannot be sure that the support actually dropped since 0 is inside the confidence interval.

Next instead of finding confidence intervals we want to test equality of two proportions. In the 'Variable View' we change some variables:

|                                         | <u>File</u> <u>E</u> dit | <u>V</u> iew <u>D</u> ata | Transform | Analyze | Direct <u>M</u> arketi | ing <u>G</u> raphs <u>U</u> tilities | Add- <u>o</u> ns <u>W</u> in | dow <u>H</u> elp |         |         |         |         |
|-----------------------------------------|--------------------------|---------------------------|-----------|---------|------------------------|--------------------------------------|------------------------------|------------------|---------|---------|---------|---------|
| 😂 H 🖨 💷 🖛 🛥 📓 🏪 📰 🃭 M 🗏 🕱 🚍 🖧 🖽 🚜 🔕 🌑 🤲 |                          |                           |           |         |                        |                                      |                              |                  |         |         |         |         |
|                                         |                          | Name                      | Type      | Width   | Decimals               | Label                                | Values                       | Missing          | Columns | Align   | Measure | Role    |
|                                         | 1                        | N1                        | Numeric   | 8       | 0                      | Sample Size 1                        | None                         | None             | 8       | 🗃 Right | 🛷 Scale | 🔪 Input |
|                                         | 2                        | Phat1                     | Numeric   | 8       | 4                      | Sample Proportion 1                  | None                         | None             | 8       | 🗃 Right | 🛷 Scale | 🔪 Input |
|                                         | 3                        | N2                        | Numeric   | 8       | 0                      | Sample Size 2                        | None                         | None             | 8       | 🗃 Right | scale 🕫 | 🔪 Input |
|                                         | 4                        | Phat2                     | Numeric   | 8       | 4                      | Sample Proportion 2                  | None                         | None             | 8       | 🗃 Right | 🛷 Scale | 🔪 Input |
|                                         | 5                        | PhatPool                  | Numeric   | 8       | 4                      | Sample Proportion Pooled             | None                         | None             | 8       | 🗃 Right | 🛷 Scale | 🔪 Input |
|                                         | 6                        | Zstat                     | Numeric   | 8       | 4                      | Z-statistic                          | None                         | None             | 8       | 🔳 Right | 🔗 Scale | ゝ Input |
|                                         | 7                        | Pval                      | Numeric   | 8       | 4                      | p-value                              | None                         | None             | 8       | Right   | 🛷 Scale | > Input |

Next we fill the table in the 'Data View' section (completely the same as before):

| Edit | <u>V</u> iew <u>D</u> at | a <u>T</u> ransfor                        | m <u>A</u> nalyze       | Direct <u>M</u> ar                                                                                                    | keting <u>G</u> raj                                                                                                    | phs <u>U</u> tilities                                                                                                    | Add- <u>o</u> ns                                                                                                    |
|------|--------------------------|-------------------------------------------|-------------------------|----------------------------------------------------------------------------------------------------|----------------------------------------------------------------------------------------------------|----------------------------------------------------------------------------------------------------|----------------------------------------------------------------------------------------------------|
| H    |                          |                                           | <b>1</b>                | ä 🚣 🗉                                                                                                    | Ч                                                                                                    | H *                                                                                                    |                                                                                                    |
|      |                          |                                           |                         |                                                                                                    |                                                                                                    |                                                                                                    |                                                                                                    |
|      | NI                       | Phat1                                     | N2                      | Phat2                                                                                                    | PhotPool                                                                                                    | Zctat                                                                                                    | Pyal                                                                                                    |
|      | 1050                     | .5700                                     | 1046                    | .4200                                                                                                    | rilatr o'o'                                                                                                    | 25101                                                                                                    | Frai                                                                                                    |
| 2    | 1010                     | .5200                                     | 563                     | .4800                                                                                                    |                                                                                                    |                                                                                                    |                                                                                                    |
|      | Edit                     | Edit View Dat<br>N1<br>N1<br>1050<br>1010 | Edit View Data Iransfor | Edit         Yiew         Data         Transform         Analyze           Image: State State S | Edit         Yiew         Data         Transform         Analyze         Direct Mar           N1         Phat1         N2         Phat2         Phat2         P | Exit         Yew         Data         Transform         Analyze         Dired Markeling         Grav           Image: State State S | Edit         Yiew         Data         Transform         Analyze         Direct Marketing         Graphs         Utilities           Image: Strate Strate Strate         Image: Strate Strate Strate         Image: Strate Strate         Image: Strate Strate         Image: Strate Strate         Image: Strate Strate         Image: Strate Strate         Image: Strate Strate         Image: Strate Strate         Image: Strate Strate         Image: Strate Strate         Image: Strate Strate         Image: Strate Strate         Image: Strate Strate         Image: Strate Strate Strate         Image: Strate Strate Strate         Image: Strate Strate Strate Strate         Image: Strate Strate Strate Strate         Image: Strate Strate Strate Strate Strate Strate Strate Strate         Image: Strate Strate Strate Strate Strate Strate Strate Strate Strate Strate Strate Strate Strate Strate Strate Strate Strate Strate Strate Strate Strate Strate Strate Strate Strate Strate Strate Strate Strate Strate Strate Strate Strate Strate         Image: Strate         Image: Strate |

Now we start using the calculator function. First we compute the 'Pooled Sample Proportion' using the next expression:

| <b>6</b>                     | Compute Variable |                                                                   |
|------------------------------|------------------|-------------------------------------------------------------------|
| Target Variable:<br>PhatPool | =                | Num <u>e</u> ric Expression:<br>( N1*Phat1 + N2*Phat2 ) / (N1+N2) |

Afterwards we compute the z-statistic

| <b>ta</b>                 |   | Compute Variable                                                                   |
|---------------------------|---|------------------------------------------------------------------------------------|
| Target Variable:<br>Zstat | - | Numeric Expression:<br>(Phat1 - Phat2) / SQRT(PhatPool*(1-PhatPool)*(1/N1 + 1/N2)) |

Finish this process with two sided p-value calculation:

| <b>ta</b>                |   | Compute Variable                                             |
|--------------------------|---|--------------------------------------------------------------|
| Target Variable:<br>Pval | - | Numeric Expression:<br>2 * CDF.NORNAL( -Abs(Zstat) , 0 , 1 ) |

The results are displayed below:

| File | Edit | View | Data | Transfor | m <u>A</u> nalyze | Direct <u>M</u> ar | keting <u>G</u> raj | phs <u>U</u> tilitie | s Add- <u>o</u> ns |
|------|------|------|------|----------|-------------------|--------------------|---------------------|----------------------|--------------------|
|      |      |      | 0,   | 2        | <b>~</b>          | š 📥 E              |                     | H 🛎                  | i 🖬                |
|      |      |      |      |          |                   |                    |                     |                      |                    |
|      |      | N1   |      | Phat1    | N2                | Phat2              | PhatPool            | Zstat                | Pval               |
| 1    |      | 1    | 1050 | .5700    | 1046              | .4200              | .4951               | 6.8676               | .0000              |
| 2    |      | 1    | 010  | .5200    | 563               | .4800              | .5057               | 1.5211               | .1282              |

So for the 'Toronto Mayor' example the p-value is almost zero and we reject null hypothesis that two proportions are the same and conclude that they are not the same. For the 'US President' example the p-value is 0.13 which is not significant and therefore we cannot reject that two proportions are the same.

### **Comparing Two Means**

In this section we show how to compare two independent quantitative groups. Consider first the 'Skeleton' data set.

|                           |                          |                                |               |           | *SkeletonDat                     | aComplete.sa | v [DataSet2] - I            | IBM SPSS Sta |
|---------------------------|--------------------------|--------------------------------|---------------|-----------|----------------------------------|--------------|-----------------------------|--------------|
| <u>F</u> ile <u>E</u> dit | <u>V</u> iew <u>D</u> at | a <u>T</u> ransform <u>A</u> r | nalyze Direct | Marketing | <u>G</u> raphs <u>U</u> tilities | Add-ons      | <u>M</u> indow <u>H</u> elp |              |
| 😂 H                       |                          | 📮 🗠 계                          |               |           | М 🔠                              |              | 4 <u>3</u>                  | A<br>14      |
| 1:                        |                          |                                |               |           |                                  |              |                             |              |
|                           | Sex                      | BMIcat                         | BMIquant      | Age       | DGestimate                       | DGerror      | SBestimate                  | SBerror      |
| 1                         | 2                        | underweight                    | 15.66         | 78        | 44                               | -34          | 60                          | -18          |
| 2                         | 1                        | normal                         | 23.03         | 44        | 32                               | -12          | 35                          | -9           |
| 3                         | 1                        | overweight                     | 27.92         | 72        | 32                               | -40          | 61                          | -11          |
| 4                         | 1                        | overweight                     | 27.83         | 59        | 44                               | -15          | 61                          | 2            |
| 5                         | 1                        | normal                         | 21.41         | 60        | 32                               | -28          | 46                          | -14          |

We want to find the 95% confidence interval for the difference between 'DGerror' for male and female and also test if the difference is zero or not. In SPSS it is very easy to do. Go to Analyze > Compare Means > Independent-Samples T Test:

| A              | Bin difference       | Our star |              |            | Mr. dam      |      |
|----------------|----------------------|----------|--------------|------------|--------------|------|
| Analyze        | Direct Marketing     | Graphs   | Utilities    | Add-ons    | window       | Help |
| Repo           | orts                 | •        | *            |            |              |      |
| Desc           | criptive Statistics  |          |              |            |              |      |
| Table          | es                   | •        |              |            |              |      |
| Com            | pare Means           | •        | Means        | š          |              |      |
| <u>G</u> ene   | eral Linear Model    | •        | One-S        | ample T Te | st           |      |
| Gene           | eralized Linear Mode | ls ▶     |              | endent-Sam | ples T Test. |      |
| Mi <u>x</u> ec | d Models             | •        | Paired       | -Samples 1 | Test         |      |
| Corre          | elate                |          |              |            | 1000         |      |
| Rear           | ession               | •        | <u>One-v</u> | Vay ANOVA. |              |      |

Here move 'DGerror' to 'Test Variable(s)' and 'Sex' to 'Grouping Variable'.

| ta Inde                                                                                                    | pendent-Samples T Test        |
|----------------------------------------------------------------------------------------------------|-------------------------------|
| The body mass ind<br>BMI dig per metre s<br># Actual Age (Age)<br># Est Age using D [D<br># Est Age using SB (B)<br># Est - Act age using | Test Variable(s):     @ptions |

Next click on 'Define Groups' button and enter 1 to 'Group 1' and 2 to 'Group 2':

| <b>ta</b> | Define Groups ×     |
|-----------|---------------------|
| 0 U       | se specified values |
|           | Group <u>1</u> : 1  |
|           | Group <u>2</u> : 2  |
| Og        | ut point:           |
| Co        | ntinue Cancel Help  |

Click **Continue** > **OK** and the following table is printed:

| Group Statistics     |        |     |        |                |                    |  |  |  |  |
|----------------------|--------|-----|--------|----------------|--------------------|--|--|--|--|
|                      | Sex    | N   | Mean   | Std. Deviation | Std. Error<br>Mean |  |  |  |  |
| Est Act. age using D | Male   | 281 | -12.90 | 13.473         | .804               |  |  |  |  |
| (years)              | Female | 119 | -17.10 | 15.214         | 1.395              |  |  |  |  |

|                                 | Independent Samples Test       |                        |                         |       |         |                 |                     |            |                                              |       |  |  |
|---------------------------------|--------------------------------|------------------------|-------------------------|-------|---------|-----------------|---------------------|------------|----------------------------------------------|-------|--|--|
|                                 |                                | Levene's Test<br>Varia | for Equality of<br>nces |       |         |                 | t-test for Equality | of Means   |                                              |       |  |  |
|                                 |                                |                        | Mean Std F              |       |         |                 |                     |            | 95% Confidence Interval of the<br>Difference |       |  |  |
|                                 |                                | F                      | Sig.                    | t     | df      | Sig. (2-tailed) | Difference          | Difference | Lower                                        | Upper |  |  |
| Est Act. age using D<br>(years) | Equal variances<br>assumed     | 1.162                  | .282                    | 2.741 | 398     | .006            | 4.200               | 1.532      | 1.188                                        | 7.213 |  |  |
|                                 | Equal variances not<br>assumed |                        |                         | 2.610 | 200.095 | .010            | 4.200               | 1.610      | 1.026                                        | 7.375 |  |  |

Note that we have two rows in the table. The first one assumes that two variances are the same, the second row does not have this assumption. We do not assume here that variables of 'DGerror' for male and female are the same and therefore focus on the second row. Based on the results we are 95% confident that error of estimation for male is from 1.03 to 7.37 larger than for female. Also the p-value is quite small and hence we reject null hypothesis that the true means of 'DGerror' for male and female are the same.

Consider next the 'Life Expectancy' data set:

| Eile | Edit | View    | <u>D</u> ata | Transform | Analyze  | Dire | ct <u>M</u> arketing | Graphs | s <u>U</u> tilitie | s Add- <u>o</u> n | s <u>W</u> indow | Help   |
|------|------|---------|--------------|-----------|----------|------|----------------------|--------|--------------------|-------------------|------------------|--------|
|      |      |         | 0,           | Ľ         | <b>~</b> |      | ╘                    | ų      | H.                 | *, 👱              | 5                | 3 🛄 .  |
|      |      |         |              |           |          |      |                      |        |                    |                   |                  |        |
|      |      |         |              | Country   |          |      | Regio                | in     | LifeEx             | p                 | GDP              | HIV    |
| 1    | 1    | Afghan  | istan        |           |          |      | SAs                  |        | 48                 | 3.673             |                  |        |
| 2    | 2    | Albania | 1            |           |          |      | EuCA                 |        | 76                 | 5.918             |                  |        |
| 3    | 3    | Algeria |              |           |          |      | MENA                 |        | 73                 | 3.131             | 6406.8166        | 2.10   |
| 4    | 4    | Angola  |              |           |          |      | SSA                  |        | 51                 | 1.093             | 5519.1831        | 8 2.00 |
| 5    | 5    | Argenti | ina          |           |          |      | Amer                 |        | 75                 | 5.901             | 15741.0457       | 7.50   |

In this example we need 95% confidence interval for difference between 'LifeExp' for East Asia

& Pacific (EAP) and South Asia (SAs). Unfortunately we cannot use the 'Region' as 'Grouping Variable' as we did for 'Sex' variable because 'Region' consists of string observations rather than some numbers. To solve this problem, we will construct a new variable (mimicking the 'Region') but with numbers from 1 to 6 instead of string observations. To do that, go to **Transform** > **Automatic Recode** 

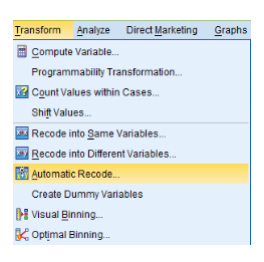

Move 'Region' to the right window and give a name for a new variable ('RegNum'):

| 😭 Automatic Recode 💌                                                                                                    |                                                                                            |  |  |  |  |  |  |
|----------------------------------------------------------------------------------------------------|--------------------------------------------------------------------------------------------|--|--|--|--|--|--|
| Country<br>Cutife Expectancy (yea<br>GDP (\$ US, in 2000)<br>HIV                                                           | Yariable≫ New Name                                                                         |  |  |  |  |  |  |
|                                                                                                    | New Name: RegNum<br>Add New Name<br>Recode Starting from<br>© Lowest value © Highest value |  |  |  |  |  |  |
| Use the same recoding scheme for all variables Trat blank string values as user-missing Template Apply template from: Fine |                                                                                            |  |  |  |  |  |  |
| Save template as: File. OK Paste Reset Cancel Help                                                                         |                                                                                            |  |  |  |  |  |  |

Click on the 'Add New Name' button and then **OK**, the column is produced:

| Country     | Region | LifeExp | GDP         | HIV  | RegNum |
|-------------|--------|---------|-------------|------|--------|
| Afghanistan | SAs    | 48.673  |             |      | 5      |
| Albania     | EuCA   | 76.918  |             |      | 3      |
| Algeria     | MENA   | 73.131  | 6406.81662  | .10  | 4      |
| Angola      | SSA    | 51.093  | 5519.18318  | 2.00 | 6      |
| Argentina   | Amer   | 75.901  | 15741.04577 | .50  | 1      |
| Armenia     | EuCA   | 74.241  | 4748.92858  | .10  | 3      |
| Aruba       | Amer   | 75.246  |             |      | 1      |
| Australia   | EAP    | 81.907  | 34642.38813 | .10  | 2      |

We observe that 'EAP' region corresponds to 2 and 'SAs' to 5. Now as before go to **Analyze** > **Compare Means** > **Independent-Samples T Test**, move 'Life Expectancy' variable to the right window and 'RegNum' to 'Grouping Variable':

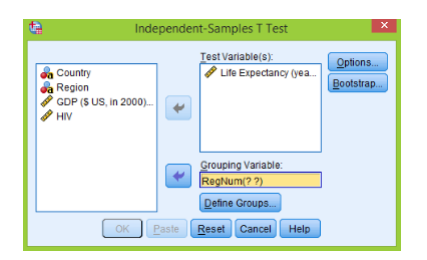

Click on the 'Define Groups' button and type 2 and 5 to 'Group 1' and 'Group 2' respectively:

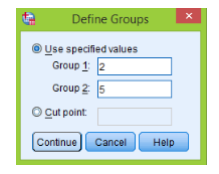

Finish by clicking on **Continue** > **OK** to get the results:

| Group Statistics        |     |    |          |                |                    |  |  |
|-------------------------|-----|----|----------|----------------|--------------------|--|--|
| RegNum                  |     | N  | Mean     | Std. Deviation | Std. Error<br>Mean |  |  |
| Life Expectancy (years) | EAP | 30 | 73.08603 | 6.220434       | 1.135691           |  |  |
|                         | SAs | 8  | 67.03263 | 8.517471       | 3.011381           |  |  |

| Independent Samples Test |                                |                                            |      |                              |       |                 |                 |            |                                              |                        |
|--------------------------|--------------------------------|--------------------------------------------|------|------------------------------|-------|-----------------|-----------------|------------|----------------------------------------------|------------------------|
| Leven                    |                                | Levene's Test for Equality of<br>Variances |      | t-test for Equality of Means |       |                 |                 |            |                                              |                        |
|                          |                                |                                            |      |                              |       |                 | Mean Std. Error |            | 95% Confidence Interval of the<br>Difference |                        |
|                          |                                | F                                          | Sig. | t                            | df    | Sig. (2-tailed) | Difference      | Difference | Lower                                        | Upper                  |
| Life Expectancy (years)  | Equal variances<br>assumed     | .014                                       | .905 | 2.261                        | 36    | .030            | 6.053408        | 2.677455   | .623277                                      | 11.483540              |
|                          | Equal variances not<br>assumed |                                            |      | 1.881                        | 9.088 | .092            | 6.053408        | 3.218417   | <mark>-1.216372</mark>                       | <mark>13.323188</mark> |

So we are 95% sure that the true difference in averages of Life expectancy for these two regions is between -1.22 and 13.32. Also the p-value is 0.09 which is considered as large and hence there is no statistical evidence to reject the hypothesis that 'Life Expectancy' for two region are same. So they can be the same.